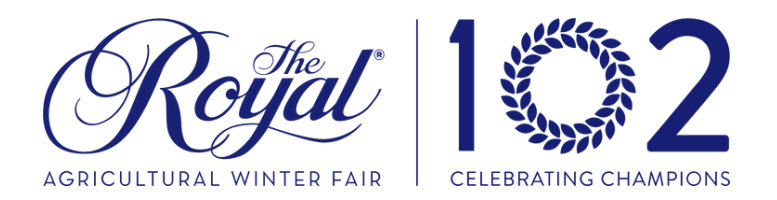

Horticulture entries will be entered in the general category. Information can be found here:

### 2024 Horticulture Competition

All other competitions will be entered in a separate School Group Competition. Click Below to learn more.

## School Group Competitions

Entries Open: September 6, 2024 Entries Close: September 30, 2024

Information on how to enter is below.

# Agriculture Competitions: School Group Guide

Entry fees into our agriculture product competitions will be waived for school groups.

Winning classes will receive FREE entry to The Fair.

Instructions on how to enter are below!

# How to Enter:

## HORTICULTURE

Contact <u>entry@royalfair.org</u> with your Name, School, Contract information, and classes you would like to enter in. We will assist you!

Jams, Jellies, Pickles, Honey & Maple - Visit Assist Expo and follow the directions.

# How to Enter:

## JAMS AND JELLIES, PICKLES, MAPLE, HONEY

| <section-header><section-header><section-header><text><text><text></text></text></text></section-header></section-header></section-header>                                  |                                                                                                    | Step 1: New Account<br>Visit Assist Expo:<br>https://www.assistexpo.ca/rawf<br>Enter in your email address and<br>THEN hit "Create an account" |
|----------------------------------------------------------------------------------------------------|----------------------------------------------------------------------------------------------------|----------------------------------------------------------------------------------------------------|
| Create new account<br>Please enter your password<br>email address'.<br>By using AssistExpo, you ac<br>information, please read our<br>Email address:<br>Password:<br>Again: | Image: Image: | <b>Step 2: Create a password</b><br>Enter your email and create a<br>password. Hit<br><b>"Create the account".</b>                             |

### **Step 3: Contact information**

Input your contact information.

### Under Farm / Company name, please put the name of your school.

Once complete, you will be directed back to the main login screen.

Re-enter your email address and password. **Select** "**Preserves**" from the "Show dropdown menu.

| Assist <b>Exp</b> (                                                                                                 | Roffal<br>Alexandra and                                                                                                    | The Royal Agricultural Winter Fair<br>Online Entries                                                                   |
|----------------------------------------------------------------------------------------------------|----------------------------------------------------------------------------------------------------|----------------------------------------------------------------------------------------------------|
|                                                                                                    |                                                                                                    | Help   Français                                                                                                    |
| Welcome to AssistE                                                                                                  | kpo for your online entries.                                                                                                    |                                                                                                    |
| To use the online entries st<br>account; if you don't have<br>and click I forgot my pass<br>You also need to select | rstem, you need to enter your email address and your p<br>one, enter your email address and click Create an acco-<br>vord.<br>the show you want to enter. | password and click Start session. To do that you need an<br>unt. If you forgot your password, enter your email address |
| Email address:                                                                                                    | eboulton@royalfair.org                                                                                                    |                                                                                                    |
| Password:                                                                                                    | •••••                                                                                                    |                                                                                                    |
| Show:                                                                                                    | Dairy Products<br>Ready to Eat Meat Snacks                                                                                                    | *<br>*                                                                                                    |
|                                                                                                    | Start session I forgot my password                                                                                                    | Create an account                                                                                                    |

**Step 5: Terms and Conditions.** You will be asked to accept the Terms & Conditions. Enter your name and press accept. Then press "Continue" after reading.

|                                                                                                    |                                                                                                    | ADDRESS OF A DREET ADDRESS ADDRESS ADDRES                                                                                                    | Help   Close                                                                                                    |
|----------------------------------------------------------------------------------------------------|----------------------------------------------------------------------------------------------------|----------------------------------------------------------------------------------------------------|----------------------------------------------------------------------------------------------------|
| Welcome to                                                                                                    | o AssistExpo I                                                                                                    | for your online entries.                                                                                                    |                                                                                                    |
| The Royal Ag                                                                                                    | ricultural Winter                                                                                                    | r Fair - Dairy Products                                                                                                    |                                                                                                    |
| Telephone: 41                                                                                                    | 6-263-3418                                                                                                    | , NON JUJ                                                                                                    |                                                                                                    |
| entryproyairai                                                                                                    | r.org https://                                                                                                    | www.royanair.org/agriculture/exhloito                                                                                                    |                                                                                                    |
| Once you've re<br>will be able to                                                                                                    | ad the following t<br>proceed with your                                                                                                    | , you need to read and accept<br>terms, rules and conditions, use the bu<br>r entries.                                                                                                    | t the following terms, rules and conditions,<br>itton at the bottom of this page to accept the agreement and then you                                                                                                    |
| The Royal Ag<br>By submitting<br>Conduct. The u<br>demands what<br>its employees:<br>entries, or suff<br>Health units ar<br>symptoms with<br>within 14 days                                                                                                    | ricultural Winter<br>these entries to th<br>under signed herei<br>soever arising out<br>and agents shall n<br>fered by the under<br>nd will not deliver<br>nin 14 days of the<br>s of the entry deliv                                                                                                    | r Fair Agreement<br>he RAWF, the undersigned agrees to ab<br>typ releases the RAWF, any sponsoring<br>to the above entries, including those is<br>not be held responsible for any damage<br>raylend or its employees and agents<br>entries in person to the RAWF if there<br>entry daivery date, have been in con-<br>ery date, or have returned from travel                                                                                                    | bide by all the rules and regulations of the RAWF, including the Code of<br>organization and all persons acting on their behalf from all claims and<br>in relation to COVID-19.The undersigned acknowledges that the RAWF,<br>is reasonable concort of het, however caused, relating to the above<br>the undersigned agrees to able by all protocols outlined by Public<br>is reasonable concort hat they have experienced any COVID-19<br>tack with someone with a confirmed case of COVID-19 or its symptoms<br>usuale of Canada within 14 days of the entry delivery date.                                                                                                    |
| By submitting<br>Conduct. The u<br>demands what<br>its employees<br>entries, or suff<br>Health units ar<br>symptoms with<br>within 14 days                                                                                                    | these entries to th<br>under signed herel<br>soever arising out<br>and agents shall in<br>fered by the under<br>nd will not deliver<br>hin 14 days of the<br>of the entry deliv                                                                                                    | he RAWF, the undersigned agrees to ab<br>by releases the RAWF, any sponsoring<br>of the above entries, including those<br>of the held responsible for any damage<br>signed for its proper available of the<br>start of the sponsore available of the<br>entry delivery date, have been in con-<br>very date, or have returned from travel                                                                                                    | bide by all the rules and regulations of the RAWF, including the Code of<br>organization and all persons acting on their behalf from all claims and<br>in relation to COVID-15. The undersigned acknowledges that the RAWF,<br>is figure, loss, cost of hell, however used, relating to the above<br>the account of the claims of the above<br>the account of the claims of the above<br>the account of the claims of the above<br>the account of the account of the account of the above<br>the account of the account of the account of the account of the account<br>the account of the account of the account |
| To view the rul                                                                                                    | les or prizes online                                                                                                    | e: https://www.royalfair.org/agriculture                                                                                                    | e/exhibitors/#competitionbooks                                                                                                    |
|                                                                                                    |                                                                                                    |                                                                                                    |                                                                                                    |
|                                                                                                    |                                                                                                    | max Frie Barthan                                                                                                    |                                                                                                    |
| Pleas<br>Yes, I<br>© Copyright                                                                                                    | e enter your nar<br>read and I accep<br>t 1996-2022 Assist                                                                                                    | me: Erin Boulton<br>pt the terms, rules and conditions<br>tExpo inc. All rights reserved. The soft                                                                                                    | No, I don't accept                                                                                                    |
| Pleas<br>Yes, I                                                                                                    | e enter your nam<br>read and I accep<br>t 1996-2022 Assist                                                                                                    | me: Erin Bouton<br>pt the terms, rules and conditions<br>tExpo inc. All rights reserved. The softs                                                                                                    | No, I don't accept                                                                                                    |
| Pleas<br>Yes, I<br>© Copyright<br>Assist <b>Exp</b>                                                                                                    | read and 1 accept to 1005-2022 Assist                                                                                                    | me: Exis Bouton<br>pt the terms, rules and conditions<br>ttopo inc. All rights reserved. The soft<br>Relfall                                                                                                    | No, I don't accept<br>ware on this website is protocted by copyright laws. Privacy Policy<br>The Royal Agricultural Winter Fa<br>Ready to Dat Meat Strack                                                                                                    |
| Pleas<br>Yes, I 1<br>© Copyright<br>Assist <b>Exp</b>                                                                                                    | e enter your name                                                                                                    | Erin Bouton     pt the terms; rules and conditions  tEopo Inc. All rights reserved. The othe      Creation of the terms                                                                                                    | No, I don't accept<br>ware on this website is protocted by copyright laws. Privacy Policy<br>The Royal Agricultural Winter Fa<br>Ready to Eat Meat Snack<br>Online Entrie                                                                                                    |
| Pleas<br>Yes, I<br>to Copyright<br>Assist Exp<br>Continue                                                                                                    | e enter your name                                                                                                    | Erin Bouton     pt the terms, rules and conditions  EEpop Inc. All rights reserved. The othe      Construction                                                                                                    | No, I don't accept<br>ware on this website is protocted by copyright laws. Privacy Policy<br>The Royal Agricultural Winter Fa<br>Ready to Eat Meat Snack<br>Online Entrie<br>Help   My Profile   Clos                                                                                                    |
| Pleas<br>Yes, 1<br>to coordigit<br>Assist Exp<br>Continue<br>ere are the inst                                                                                                    | e enter your name<br>read and Facces<br>1996-2022 Assist                                                                                                    | me: Erin Bouton<br>pt the terms, rules and conditions<br>texpo Inc. All rights reserved. The soft                                                                                                    | No, I don't accept<br>ware on this website is protocted by copyright laws. Privacy Palicy<br>The Royal Agricultural Winter Fa<br>Ready to Fat Meat Snack<br>Online Entrie<br>Help   My Profile   Closs<br>inter Fair:                                                                                                    |
| Pleas<br>Yes, 1<br>C Copyloid<br>AssistExp<br>Continue<br>ere are the inste<br>e Royal Agricultur<br>Manetebe Drive, Tor                                                                                                    | e enter your name<br>read and Taccer<br>E 1995-2022 Assist<br>E 1995-2022 Assist<br>E 1995-2022 Assis | me: Erin Boutton pt the terms, rules and conditions tExpo Inc. All rights reserved. The soft  Figure Content of the soft  Figure Content of the soft of the soft o | No, I don't accept<br>nare on this website is protocted by capyright laws. Privacy Policy<br>The Royal Agricultural Winter Fa<br>Ready to Eat Meat Snack<br>Online Entrie<br>Help   My Profile   Close<br>Inter Fair:                                                                                                    |
| Pleas<br>Yes, 1<br>Convisit<br>AssistExp<br>Continue<br>ere are the inste<br>Royal Agricultur<br>Manicola Jorive, For<br>gabane: 412-323-32                                                                                                    | read and 1 accept<br>1000-2022 Aesist                                                                                                    | me: Erin Bouton<br>pt the terms, rules and conditions<br>texpo Inc. All rights reserved. The orbit                                                                                                    | No, I don't accopt<br>ware on this website is protocted by copylight laws. Privacy Policy<br>The Royal Agricultural Winter Fa<br>Ready to Fat Heat Snach<br>Online Entrife<br>Help   My Profile   Close<br>inter Fair:                                                                                                    |
| Pleas<br>Yes, 1<br>o could<br>AssistExp<br>Continue<br>the care the inste<br>Royal Agricultur<br>Manieba Drive, Tor-<br>pomore 147-50                                                                                                    | e enter your name<br>read and 1 accept<br>1 1996-2022 Assist<br>Puccions for<br>rail Winter Fair<br>ronte, ON, Mex. 4<br>https://www.r                                                                                                    | me: Erin Bouton<br>pt the terms, rules and conditions<br>ttopo inc. All rights reserved. The soften                                                                                                    | No, I don't accept<br>ware on this website is protocted by copyright laws. Privacy Policy<br>The Royal Agricultural Winter Fa<br>Ready to Eat Meat Snach<br>Online Entrie<br>Help   My Profile   Close<br>inter Fair:                                                                                                    |
| Pleas<br>Yes, 14<br>Conversion<br>Continue<br>the are the inste<br>Royal Agricultur<br>Mandeba Drive, Ta-<br>Sophone: 416-25-3<br>ophone: 416-25-3<br>exhibits become this                                                                                                    | e enter your name<br>read and 1 accept<br>2 1996-2022 Availat<br>POC<br>ructions for<br>ructions for<br>ructions for<br>ral Winter Fair<br>roots, <i>ON</i> , <i>MeK</i> , <i>V</i><br>418<br><i>https://www.r</i><br>e property of the                                                                                                    | me: Exis Boulton<br>pt the terms, rules and conditions<br>ttcpo inc. Al rights reserved. The other<br><b>CRETEX</b><br>secondates works rules<br>The Royal Agricultural Wir<br>- Ready to Eat Heat Snacks<br>3C7<br>royaliar anglagriculturalenhibitory<br>as RAWE.                                                                                                    | No, I don't accept<br>ware on this website is protocted by copylept laws. Privacy Policy<br>The Royal Agricultural Winter Fa<br>Ready to Fat Heat Snack<br>Online Entrie<br>Help   My Profile   Close<br>inter Fair:                                                                                                    |
| Pleas<br>(ves, 1)<br>Convisit<br>AssistExp<br>Continue<br>the are the inste<br>a royal Agricultur<br>Manicolo Drive, For<br>ephone: 416-363-30<br>Manicolo Drive, Tor<br>ephone: 416-363-30<br>esthibits become the<br>ase ensure you have                                                                                                    | e enter your name<br>read and 1 accept<br>2 1900-2022 Availat<br>POCC<br>Pructions for<br>ructions for<br>ructions for<br>ructions for<br>ructions for<br>https://www.r<br>e property of the<br>e read the comp                                                                                                    | me: Erin Bouton pt the terms, rules and conditions texpo Inc. All rights reserved. The orbit  Control of the control of the orbit  Control of the control of the orbit  The Royal Agricultural Wi  Ready to Eat Meat Snacks 2C2 reval/ar.org/agriculture/exhibitory e RAWF.                                                                                                    | No, I don't accept<br>nare on this website is protocted by copyright Laws. Privacy Policy<br>The Royal Agricultural Winter Fa<br>Ready to East Meast Snack<br>Online Entrie<br>Help   My Profile   Close<br>inter Fair:                                                                                                    |
| Pleas<br>Yes, 1<br>Convisit<br>AssistExp<br>Continue<br>the are the inste<br>a copylogical<br>Anicolo Drive, For<br>ephone: 416-363-31<br>Anicolo Drive, Tor<br>ephone: 416-363-31<br>eschiblits become the<br>ase ensure you have<br>Continue                                                                                                    | e enter your name<br>read and 1 accept<br>2 1905 2022 Avaid<br>POCC<br>Pructions for<br>ructions for<br>ructions for<br>ructions for<br>ructions for<br>https://www.ex<br>e property of the<br>e read the comp                                                                                                    | me: Erin Bouton pt the terms, rules and conditions texpo Inc. All rights reserved. The orbit  Control of the control of the orbit  Control of the control of the orbit  The Royal Agricultural Wi  Royal Agriculture exhibitors  reyaldar.org/agriculture/exhibitors  e RAWF.  betition book for your section thoro                                                                                                    | No, I don't accept<br>nare on this website is protocted by copyright Laws. Privacy Palicy<br>The Royal Agricultural Winter Fa<br>Ready to Eat Meat Snack<br>Online Entrie<br>Help   My Profile   Close<br>inter Fair:<br>y                                                                                                    |
| Pleas<br>Yes, 1<br>Continue<br>Continue<br>exhibits become the<br>ase ensure you have<br>Continue                                                                                                    | e enter your name<br>read and 1 accept<br>1000 2022 Assist<br>POCO<br>ructions for<br>ructions for<br>rat Winter Fair<br>moto, 014, Mixter Fair<br>anter Sair<br>Https://www.e.<br>https://www.e.<br>e property of the<br>c read the comp                                                                                                    | me: Exin Boulton<br>pt the termoy rules and conditions<br>ttopo inc. All rights reserved. The soften<br>Control of the soften sector of the soften<br>Control of the soften sector of the soften<br>the Royal Agricultural Will<br>- Ready to Eat Meat Snacks<br>2C7<br>royalfair.org/agriculture/eshibitory<br>e RAWF.<br>patition book for your section there                                                                                                    | No, I don't accopt<br>ware on this website is protocted by copylopt laws. Privacy Policy<br>The Royal Agricultural Winter Fa<br>Ready to Fat Head Snach<br>Online Entrie<br>Help   My Profile   Close<br>inter Fair:                                                                                                    |
| Pleas<br>Yes, 1<br>Continue<br>Continue<br>Ency at Agricultur<br>Manitoba Drive, Tor-<br>optomet: 416-75<br>Propositione of the<br>asse ensure you have<br>Continue                                                                                                    | ie enter your name<br>read and 1 accept<br>1000-2022 Assist<br>POCO<br>ructions for<br>rat Winter Fair<br>rome, <i>OK, MeK</i> ,<br><i>https://www.e</i> ,<br><i>https://www.e</i> ,<br>e property of the<br>e read the comp                                                                                                    | me: Exin Boulton<br>pt the termo; rules and conditions<br>tDopo inc. All rights reserved. The softe                                                                                                    | No, I don't accept<br>ware on this website is protocted by copyright laws. Privacy Policy<br>Inte Royal Agricultural Winter Fa<br>Ready to Fat Meat Snack<br>Online Entrie<br>Help   My Profile   Close<br>inter Fair:                                                                                                    |
| Pleas<br>Yes, 1<br>Continue<br>Continue<br>exhibits become the<br>ase ensure you have<br>Continue                                                                                                    | e enter your name<br>read and 1 accept<br>1000-2022 Axisti<br>Control of the second<br>ructions for<br>rat Winter Fair<br>rands, Mesc, Mesc,<br>Hitss://www.e.<br>e property of the<br>e read the comp                                                                                                    | me: Exin Boulton pt the terms; rules and conditions tExpoints. All rights reserved. The other  Executives reserved. The Royal Agricultural Wi - Ready to Eat Meat Snacks 2C3 royal/air.org/agriculture/enhibitory e RAWF. eRAWF.                                                                                                    | No, i den't accept<br>war on this website is protocial by cognigit laws. Privacy Policy<br>Inte Royal Agricultural Winter Fa<br>Ready to Fat Meat Snack<br>Online Entrie<br>Melp   My Profile   Close<br>inter Fair:                                                                                                    |
| Pleas<br>(Yes, 1)<br>C convisit<br>AssistExp<br>Continue<br>exhibits become the<br>ase ensure you have<br>Continue                                                                                                    | e enter your name<br>read and 1 accept<br>1990-2022 Avsid<br>POC:<br>ructions for<br>rat Winter Fair<br>rocks, ON, Mex. 7<br>e property of the<br>e read the comp                                                                                                    | me: Erin Boutton pt the terms; rules and conditions tExpo Inc. All rights reserved. The other  Exposition Control of the other  Exposition control of the other  The Royal Agricultural Wi - Ready to Eat Heat Snacks 2C3 royal/air.org/agricultura/esthibtory  a RAWF.  RAWF.                                                                                                    | No. I don't accept<br>ware on this webuilte is protocted by copyright laws. Privacy Policy<br>Inte Royal Agricultural Winter Fa<br>Ready to Fat Meat Snack<br>Online Entrie<br>Help   My Profile   Close<br>inter Fair:                                                                                                    |
| Pleas<br>Yes, 1<br>Converse<br>Converse<br>AssistEx(<br>AssistEx(<br>Anotes Dive, Tor<br>Bandeds Dive, Tor<br>Bandeds Dive, | e enter your name<br>read and 1 accept<br>1 090-2022 Assist<br>POC<br>ructions for<br>ructions for<br>ructions for<br>ructions for<br>al Winter Fair<br>monte, 0M, PAC<br>Attachart<br>Attachart<br>e property of the<br>e read the comp                                                                                                    | me: Eth Boulton      pt the terms; rules and conditions      tracks and conditions      tracks and conditite      tracks and conditite      tracks and       | No; i don't accept<br>ware on this website is protocol by copyright laws. Privacy Pulloy<br><b>The Royal Agricultural Winter Fa</b><br><b>Ready to Fat Meat Snack</b><br><i>Online Entries</i><br>Help   My Profile   Close<br>inter Fair:                                                                                                    |

#### Step 6: Become an Exhibitor.

You are now at your home page for your Assist Expo account. You now need to create a profile as an "Exhibitor". **Hit "Add exhibitor" and fill out the information** - remember to put your **school name as the Farm / Company** as this information will appear on the entry.

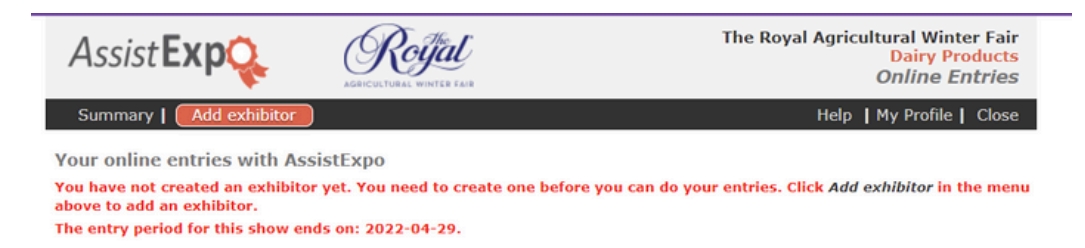

**Please note:** that as the Assist Expo account user you can add multiple Exhibitors (or schools) under your account. Simply hit "Add Exhibitor" at the top and fill out the information. For example below: this is Erin Boulton's account in photo 1, and she is also listed as an Exhibitor since she plans to enter her product in the Fair. In photo 2, Erin has also added another Exhibitor to her account "Molly Boulton". As Exhibitors, both Erin and Molly can be entered into multiple classes. Since Erin is the account user, she can make entries on behalf of Molly, as well as manage the entries and pay for them (if required).

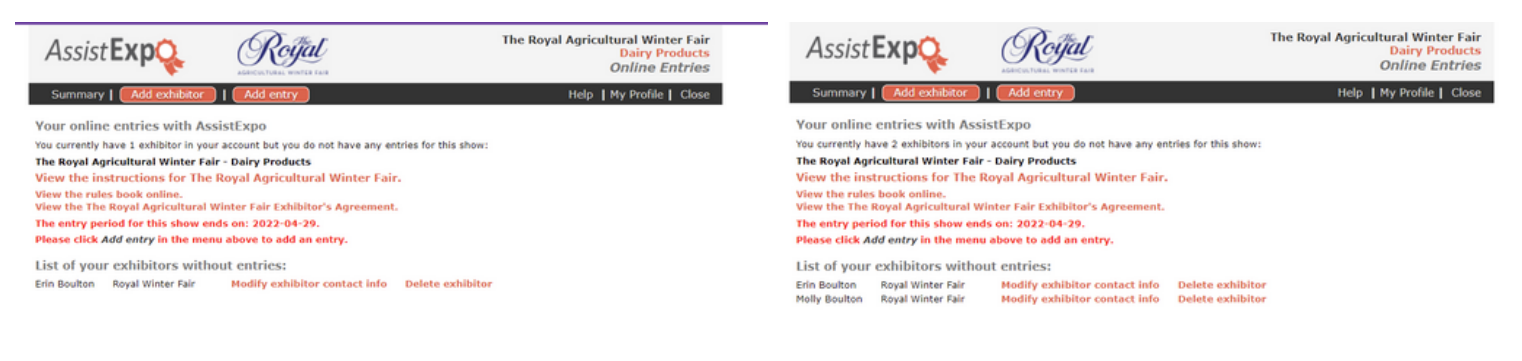

#### Step 7: Add Entry

Once you hit "Add entry" you will be directed to this page.

 Exhibitor Name: Select the exhibitor who's name will appear on the entry

D Copyright 1996-2022 AssistExpo inc. All rights reserved. The software on this website is protected by copyright laws. Privacy Policy

- Section: Select "School Groups -Jams, Jellies & Pickles"
- Class: Select the class you would like to enter. You will also be asked to fill out a few extra details regarding the product you have entered like "description & ingredients"
- Once the information is entered, hit "Add this entry"

|        | AGRICULTURAL WINTER FAIR                                         | Online Entries                                                                                                    |
|--------|------------------------------------------------------------------|----------------------------------------------------------------------------------------------------|
|        |                                                                  | Help   My Profile   Close                                                                                                    |
|        |                                                                  |                                                                                                    |
| y sele | ting an exhibitor, a class and a section and by entering a short | t description of the animal or exhibit.                                                                                                    |
|        | Erin Boulton Royal Winter Fair                                   |                                                                                                    |
|        | 800: Butter                                                      | ¥                                                                                                    |
|        | 1: Unsalted - minimum 80% milk fat                               | *                                                                                                    |
|        |                                                                  |                                                                                                    |
| *      |                                                                  |                                                                                                    |
| *      |                                                                  |                                                                                                    |
| *      |                                                                  |                                                                                                    |
| *      |                                                                  |                                                                                                    |
|        | y selec<br>(<br>(<br>* (<br>* (<br>* (<br>* (<br>* (             | selecting an exhibitor, a class and a section and by entering a short<br>Erin Boulton Royal Winter Fair<br>800: Butter<br>1: Unsalted - minimum 80% milk fat<br>[<br>* |

All rights reserved. The software on this website is protected by convrict laws. Privacy Policy

**Step 8: Confirm your entries.** You will now be directed to the confirmation page. On this page you may be asked to upload any additional documentation (not required for School Groups), and you will see an overview of the entries made. **Hit "Confirm"** at the bottom, you have officially made your entries! You will also receive a confirmation email from Assist Expo.

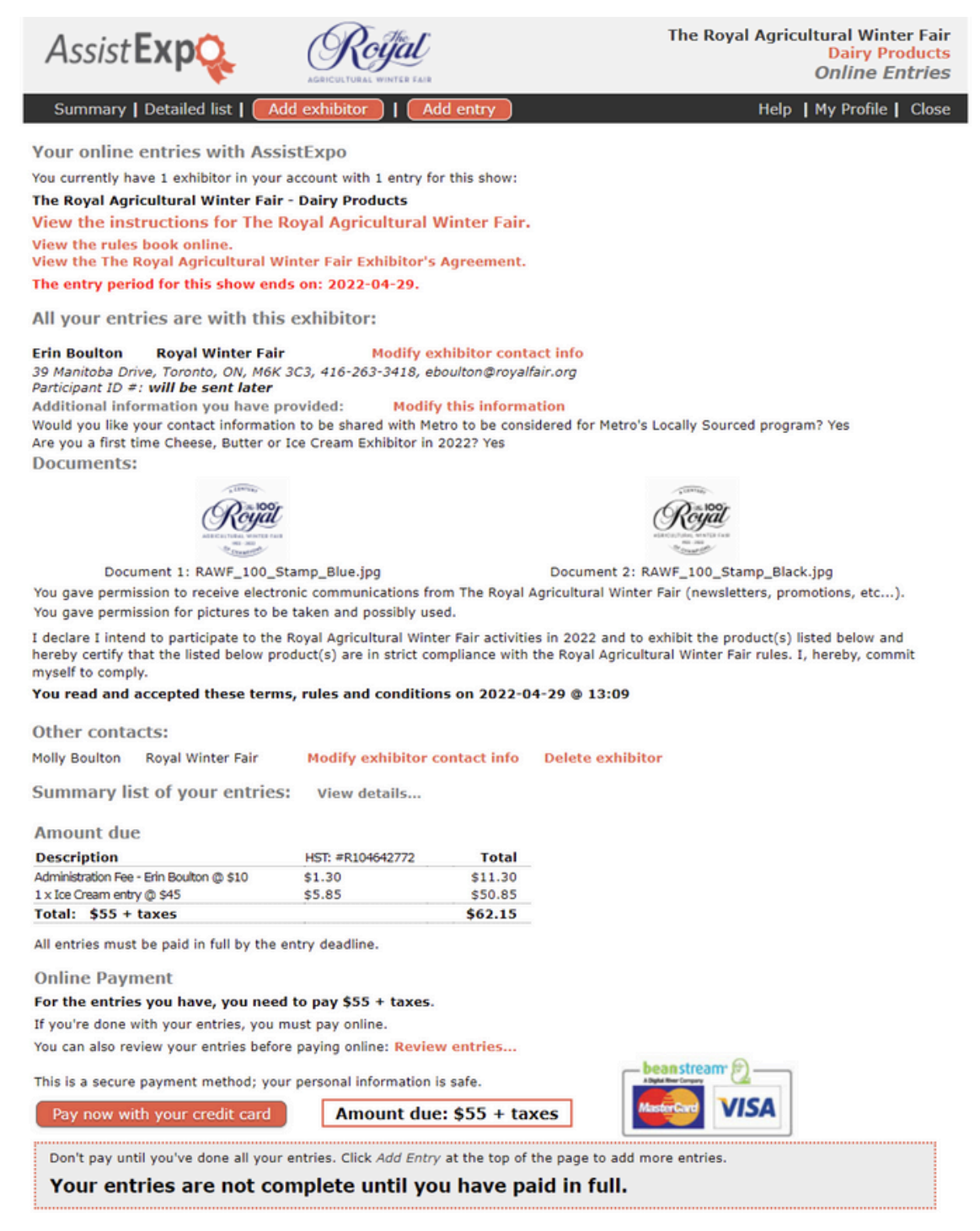